# (2) Web システムで CPD 記録の送信手順

(公社)農業農村工学会

① <u>http://www.jsidre.or.jp/cpd/</u> にある「■ <u>Webシステム</u>を利用する」をクリック

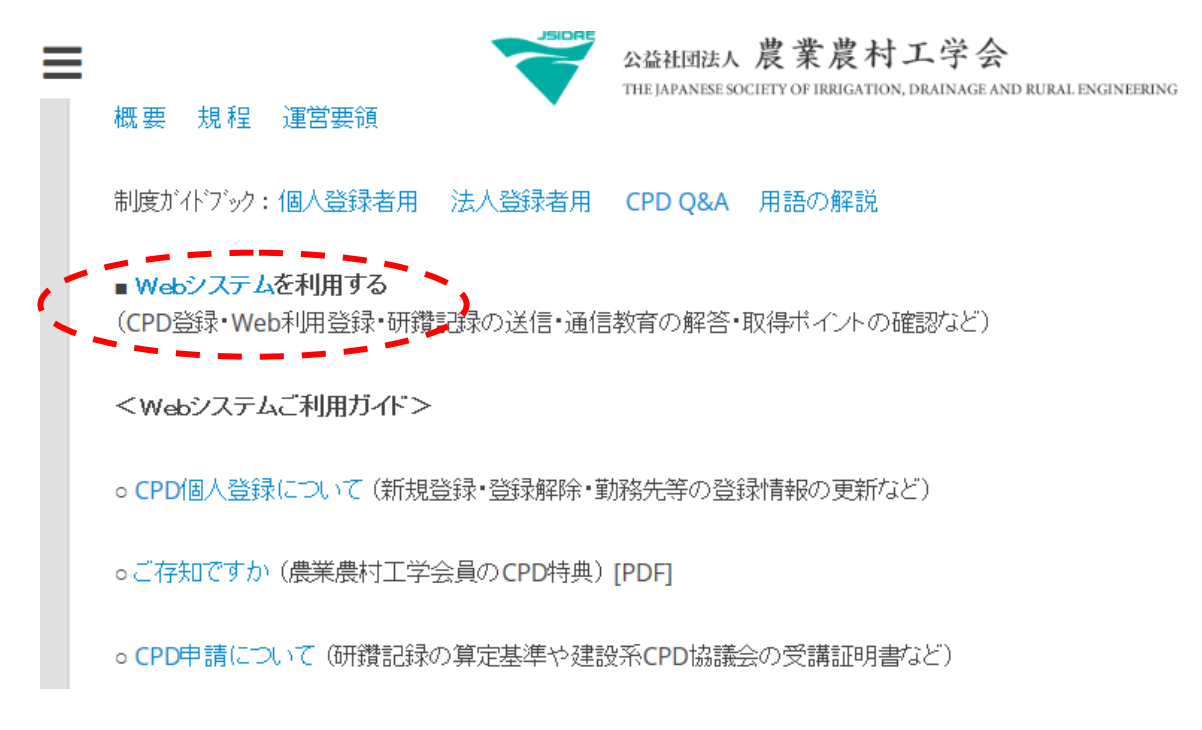

② 「⇒ <u>Web 利用メニュー</u>画面へ」をクリック

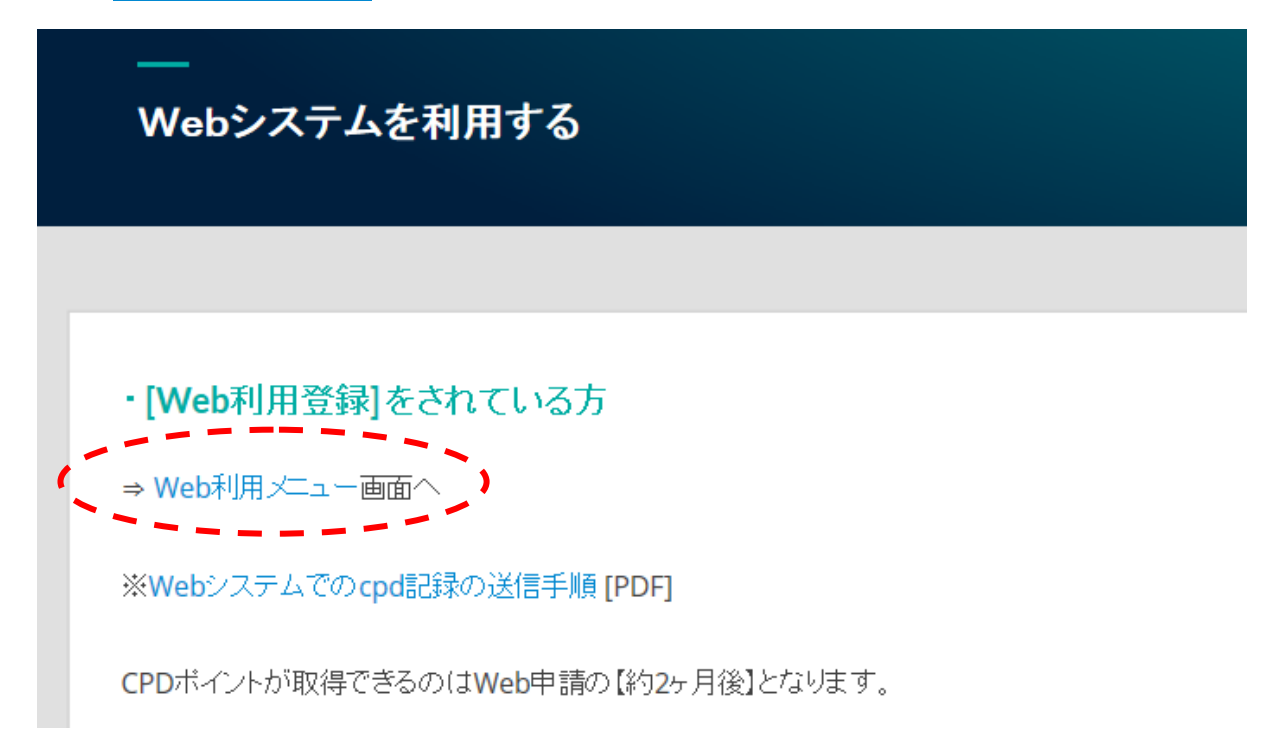

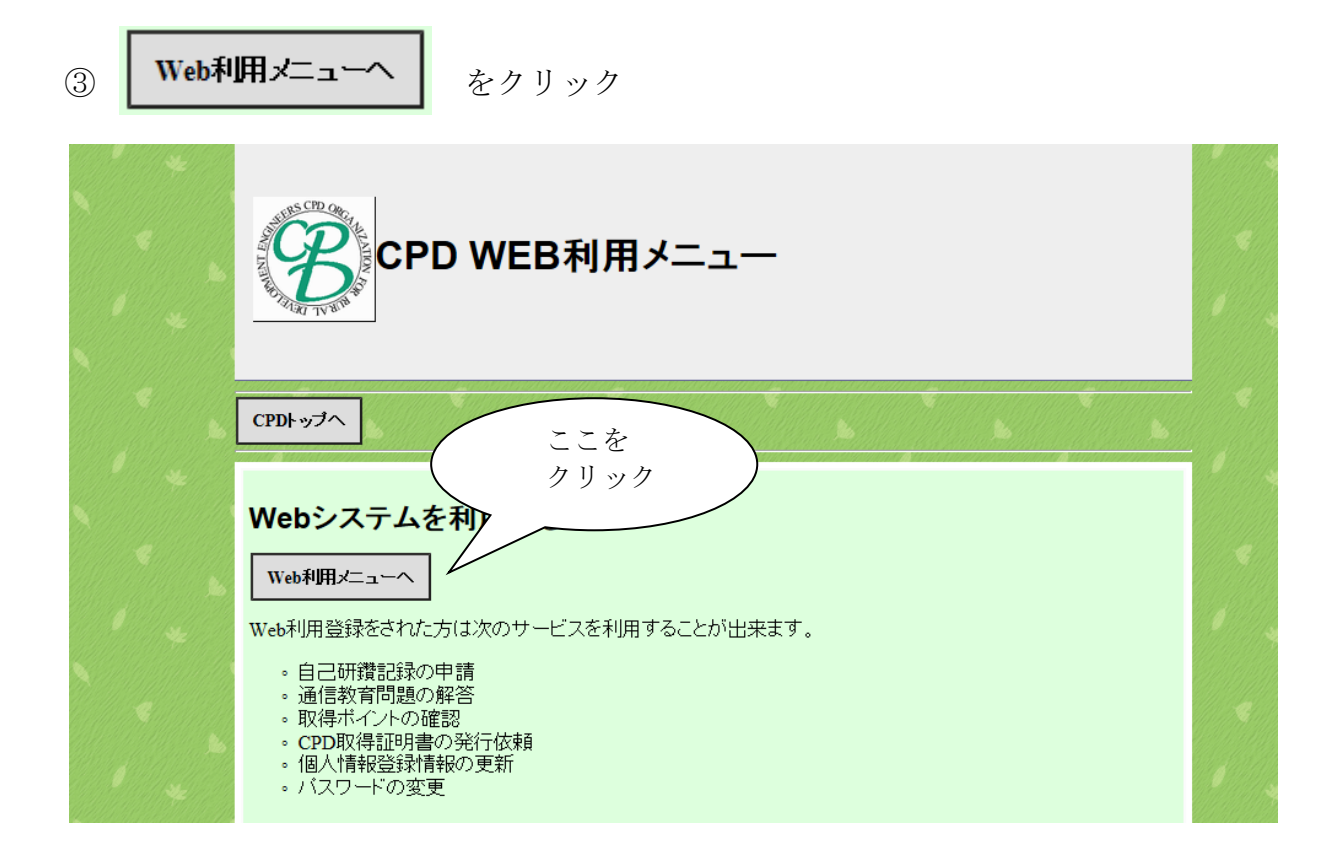

④ CPD 個人登録番号と任意のパスワードを入力後

をクリック

ログイン

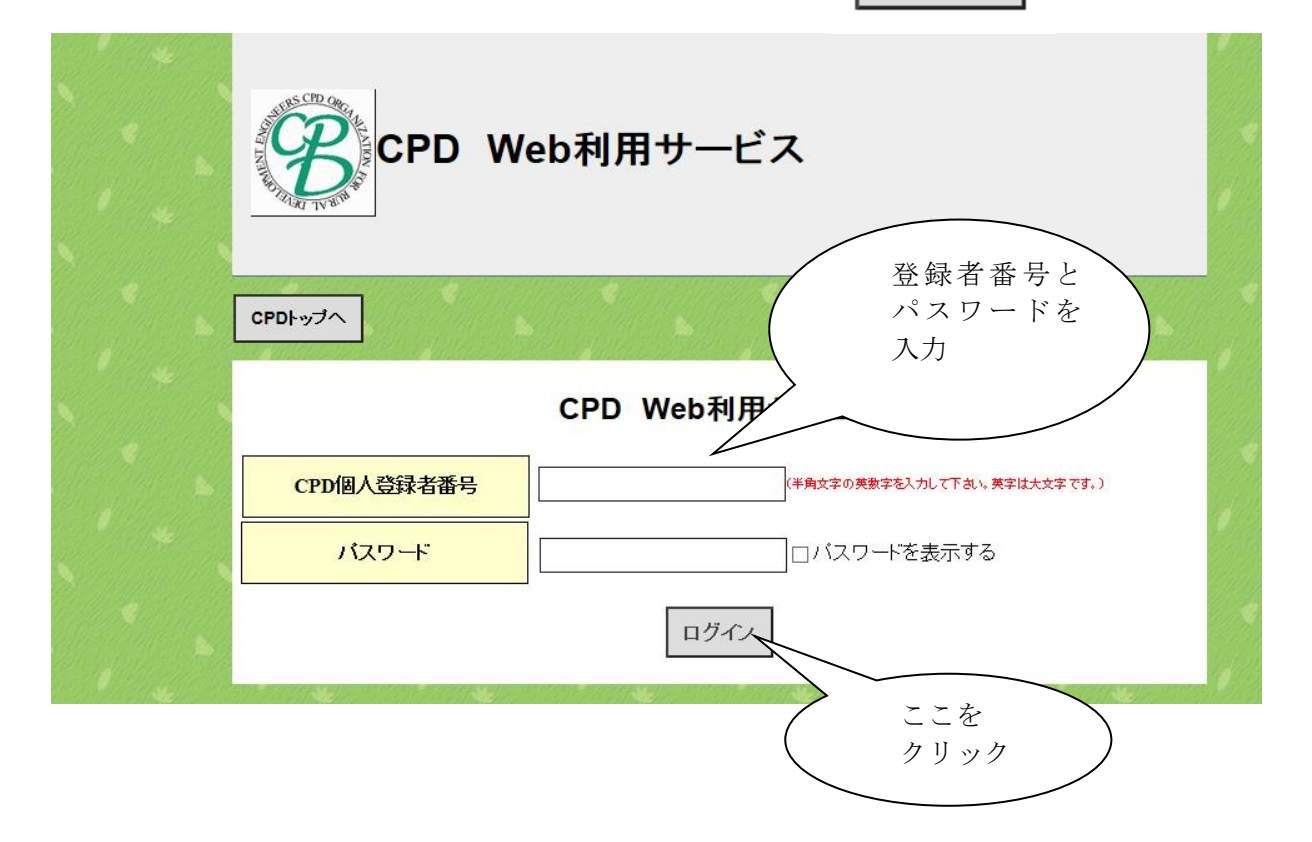

#### ⑤ Web 利用の種別を選択

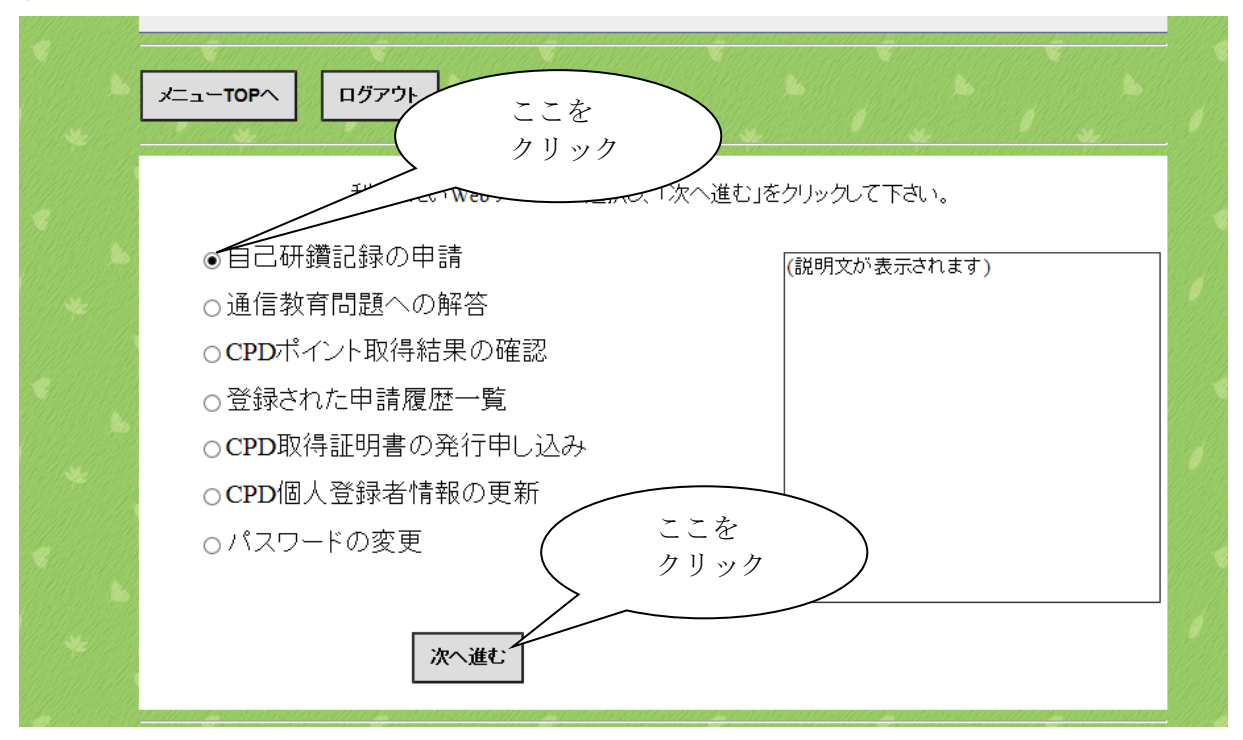

#### ⑥ 申請する「教育形態」を選択

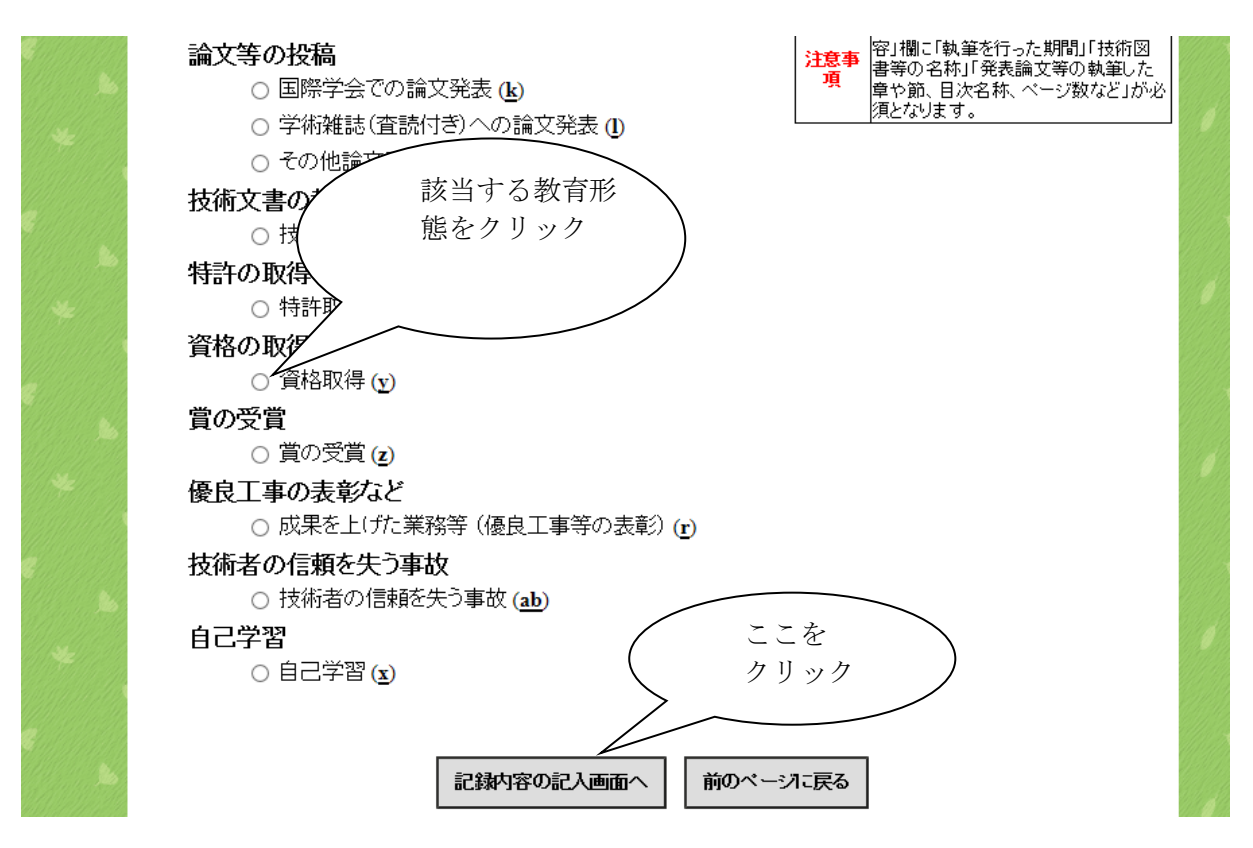

## ⑦研鑽された記録内容を記入した後に「送信」

|          | 参加実時間数等                                            | (1申請では、最大で2つまでの教育分野に分けて入力して下さい。<br>【選択】ボタンをクリックして選択可能なキーワードや<br>資格名称の一覧を表示し、そこから選択することが出来ます) |          |        |        |                                          |    |
|----------|----------------------------------------------------|----------------------------------------------------------------------------------------------|----------|--------|--------|------------------------------------------|----|
|          |                                                    | -                                                                                            | - (教育分野) |        | (実数値)  | (単位)                                     |    |
|          |                                                    | 分野1                                                                                          | C2       | [選択]   | 10     | 時間                                       |    |
|          |                                                    | 分野2                                                                                          |          | [選択]   |        | 時間                                       |    |
|          |                                                    |                                                                                              |          |        |        | л <u>.</u>                               |    |
|          |                                                    | (添付ファ                                                                                        | イルは、最大3  | ファイルまで |        |                                          |    |
|          | 1ファイル10MB以内に纏めてから指定して下さい。)                         |                                                                                              |          |        |        |                                          |    |
|          | 添付資料                                               | C:\Users\FMV001\Desktop\研修受講時の教育形態区:参照                                                       |          |        |        |                                          |    |
|          |                                                    |                                                                                              |          |        |        |                                          | 参照 |
| 9 ×      |                                                    |                                                                                              |          |        |        |                                          | 参照 |
|          | 事務局への連絡事項                                          | テスト                                                                                          |          |        |        | い要項目を入力後                                 | K. |
| s second |                                                    |                                                                                              |          | (      |        | ここをカリック                                  | )  |
|          | 注意)添付資料の必要な                                        | 学習は                                                                                          | 、必ず資料    | 77     |        |                                          |    |
| 4        | 添付資料の無い申請は、審査にて承認されません。<br>なお、添付できない場合はFAX、郵送、メールな |                                                                                              |          |        |        |                                          |    |
|          |                                                    | 研鑽                                                                                           | 記録の送信    | 前0     | )ページに頂 | हठ                                       |    |
|          |                                                    |                                                                                              |          |        |        | an an an an an an an an an an an an an a |    |

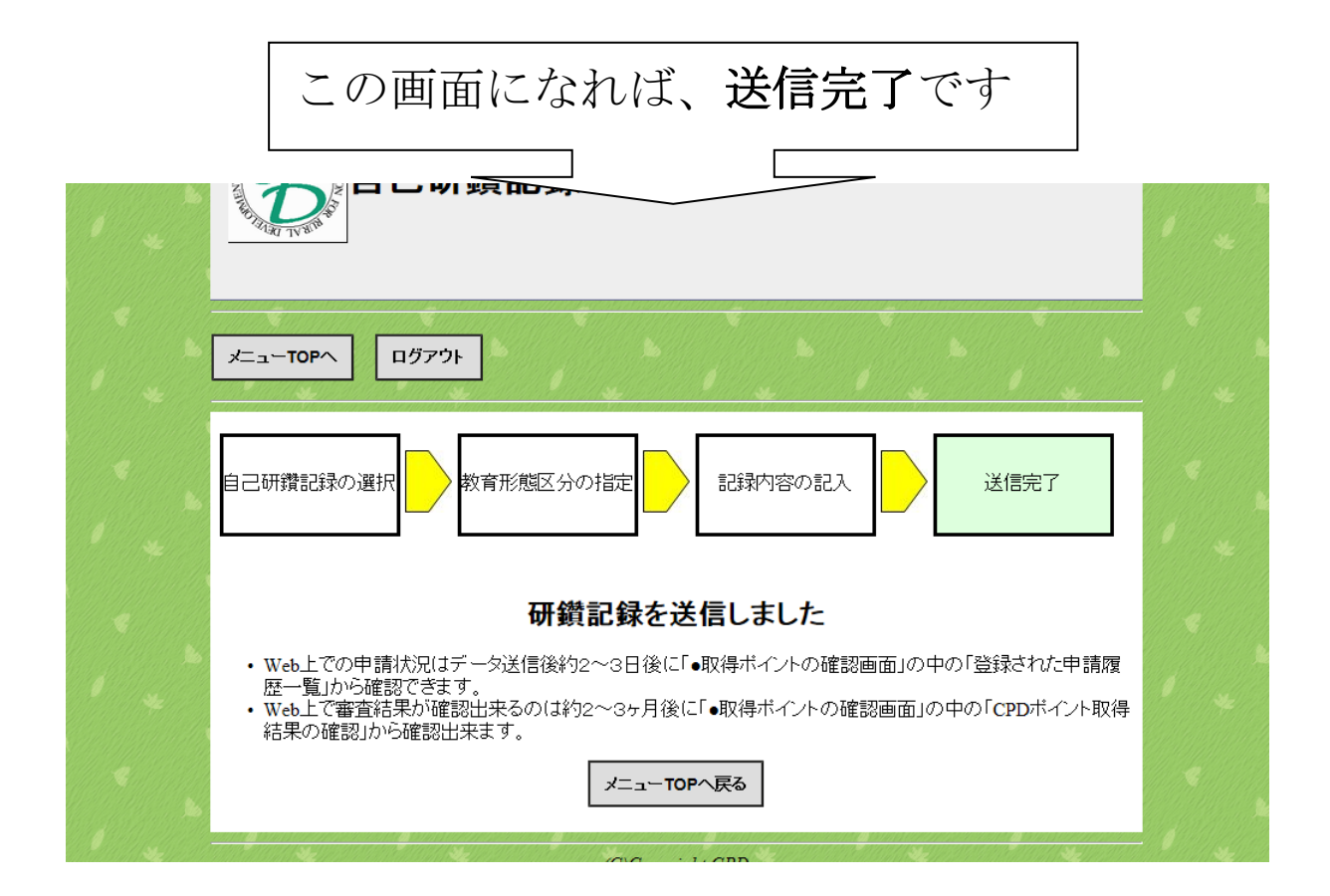

(3) CPD 記録送信の際にはこんなところにご注意を

(公社)農業農村工学会

「教育形態区分の指定」で多い間違い

(d) と(ad)の選択で多い間違い

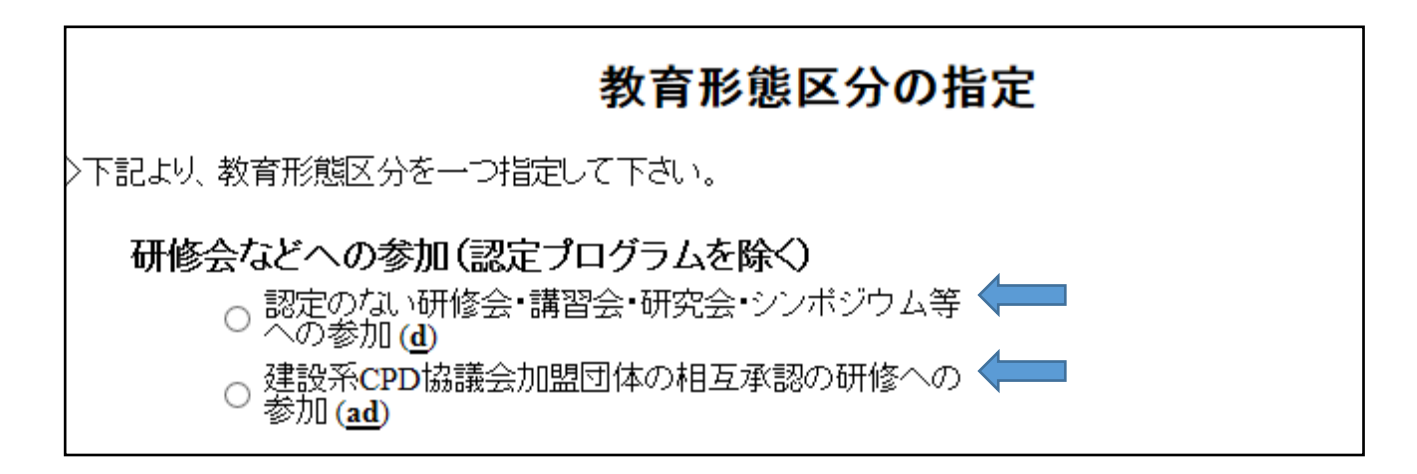

受講した研修会等が

〇当機構の「認定プログラム」ではない場合は(<u>d</u>)

O建設系 CPD 協議会の検索画面に掲載されている場合は(ad)

\*ただし、(<u>ad</u>)の受講を証明する「受講証明書」の添付が必要です。 協議会の検索画面に掲載があっても「受講証明書」がない場合は(<u>d</u>)

認定プログラム一覧はこちら↓

http://www.jsidre.or.jp/wordpress/cpd\_program/

O建設系 CPD 協議会の検索画面に掲載されていない場合は(d)

建設系 CPD 協議会の「プログラム検索画面」はこちら ↓

http://www.cpd-ccesa.org/prog\_search.php

② (<u>e</u>) と (<u>f</u>) および (<u>d</u>) の選択で多い間違い

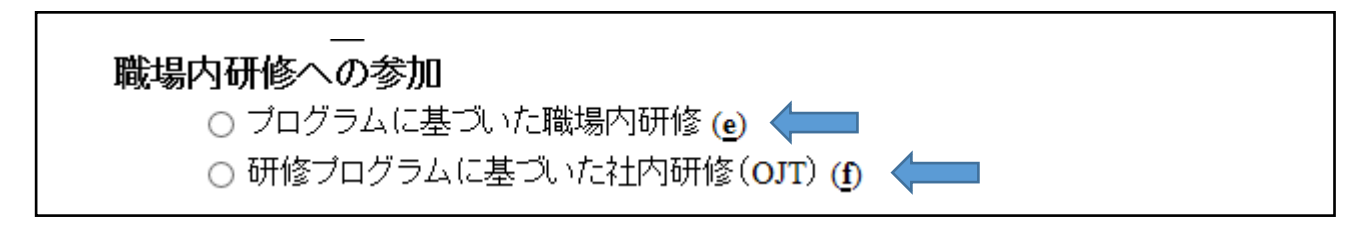

## 受講した職場内研修会が

- O「講義形式での知識の習得」の場合は(<u>e</u>)
- 〇「機器を用いて実習・実技を伴う技術の習得」の場合は(<u>f</u>)
- O「(自身が所属する団体以外の)外部団体が主催」の場合は(<u>d</u>)
- ③ (<u>z</u>) と (<u>r</u>)の選択で多い間違い

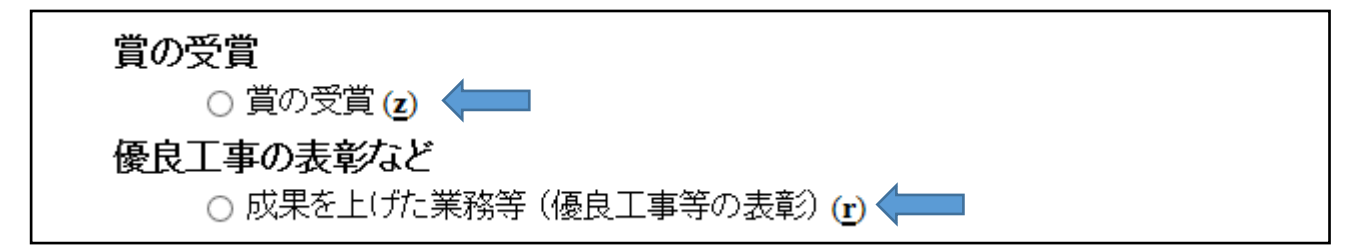

## 表彰する団体が

〇学術団体が規定する賞を「個人として受賞」した場合は(<u>z</u>)

O発注団体等から「優良工事等として表彰」された場合は(r)

\*なお(r)の実数値の欄には「件数」を記入してください。 (1申請では、最大で2つまでの教育分野に分けて入力して下さい。 【選択】ボタンをクリックして選択可能なキーワードや 資格名称の一覧を表示し、そこから選択することが出来ます) (単位) (教育分野) (実数値) 【選択】 20 分野1 A1 (1申請では、最大で2つまでの教育分野に分けて入力して下さい。 【選択】ボタンをクリックして選択可能なキーワードや 資格名称の一覧を表示し、そこから選択することが出来ます) (実数値) (教育分野) (単位) **PD** 分野1 A1 【選択】 1

「1」件での入力で「20cpd」が取得できます。